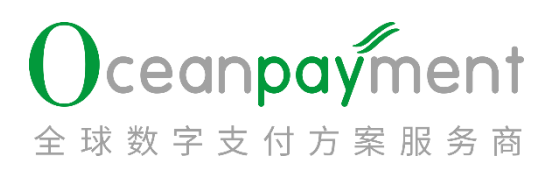

# 调单处理操作手册

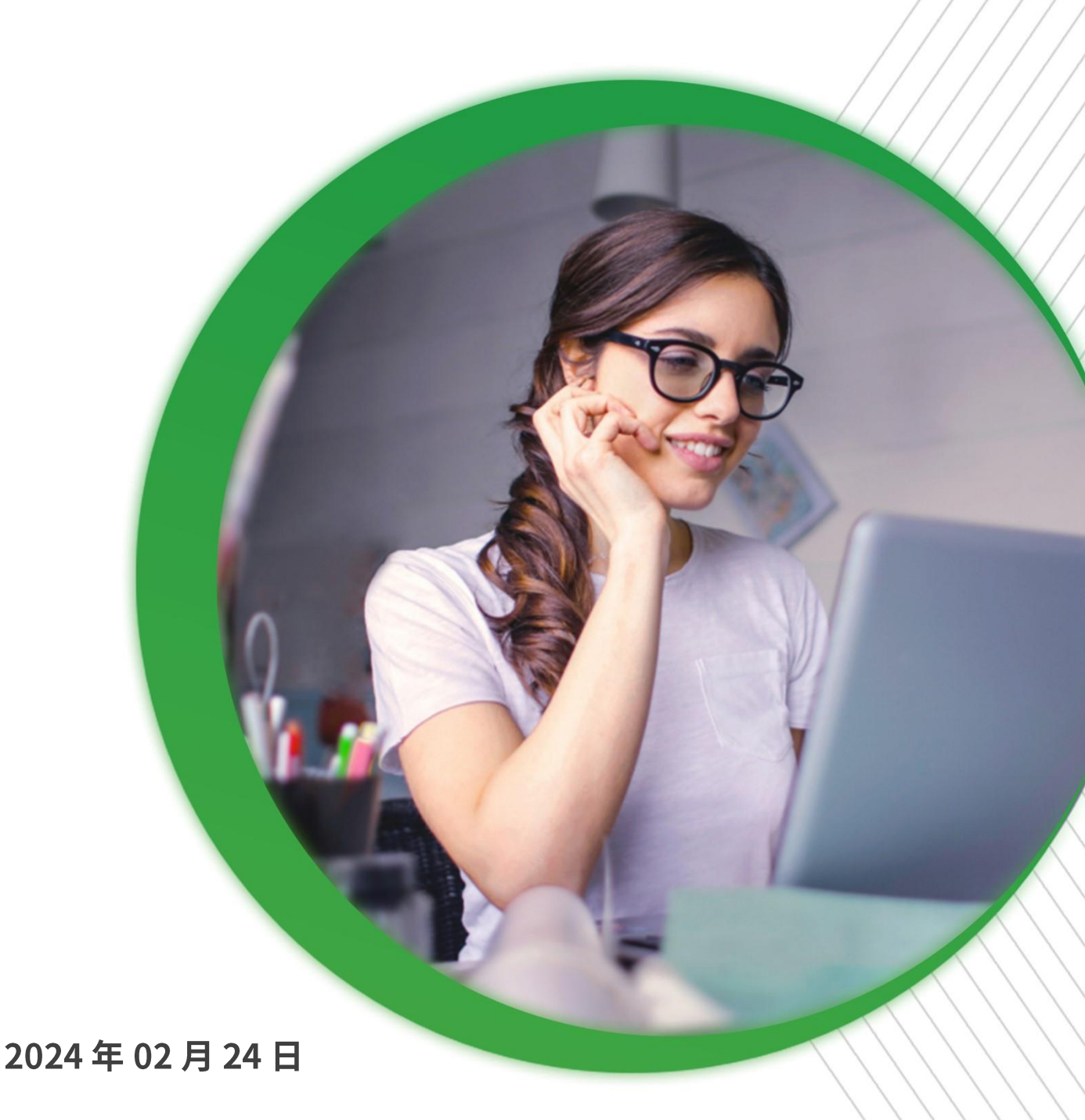

### 目录

| 1. | 调单订  | 「单处理          | <u>k</u>     |          | Č.       |             | 3  |
|----|------|---------------|--------------|----------|----------|-------------|----|
| S  | 1.1. | 什么是调单 (Retrie | val Request) | ?        | S        |             | 3  |
|    | 1.2. | 常见调单原因        | <u> </u>     | <u> </u> |          |             | 3  |
| 2. | 调单女  | 上理功能介绍        | <u>le</u>    | S        | <u> </u> |             | 4  |
|    | 2.1. | 查询            | S            | <u> </u> | <u>s</u> |             | 4  |
|    | 2.2. | 待处理提醒         | Ś            |          | S^       | 0           | 6  |
|    | 2.3. | 下载            |              | S        | Ő "      | <u>s</u>    | 6  |
|    | 2.4. | 接受退款          |              | Ő.       | <u> </u> | <u>6</u> ^2 | 6  |
|    | 2.5. | 申请调单撤销        | <u> </u>     |          |          | <u> </u>    |    |
|    | 2.6. | 调单撤销下载凭证.     | , j          |          |          | <u> </u>    | ,8 |
|    | 2.7. | 风控信息          |              |          |          |             | 9  |
|    | 2.8. | Klarna 调单交易   | - E          | <u> </u> |          | <u> </u>    | 9  |
| 3. | 调单揞  | 放销信资料要求       | Š.           |          |          | م <u>ا</u>  | 9  |
|    | 3.1. | 信息正确且完整       | <u>s</u>     | - E      | 1 S      | <u> </u>    | 9  |
|    | 3.2. | 撤销调单材料要求值     | 使用英文         |          |          |             | 10 |
|    | 3.3. | 更全面的资料提交      | <u> </u>     | <u> </u> |          |             |    |
|    | 3.4. | 证明材料须为有效图     | 图片           |          |          | <u> </u>    | 11 |
|    |      |               |              |          |          |             |    |
|    |      |               | Ő "          |          |          |             |    |
|    |      |               |              |          |          |             |    |
|    |      |               |              |          |          |             |    |
|    |      |               |              |          |          |             | 4  |
|    |      |               |              |          |          |             |    |
|    |      |               |              |          |          |             |    |
|    |      |               |              |          |          |             | ×  |

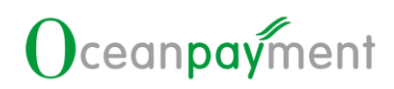

#### 调单处理手册

#### 1. 调单订单处理

#### 1.1. 什么是调单 (Retrieval Request)?

- > 当持卡人不确定其发卡行账单上的交易是否本人做出时,他们通常向其发卡行索要
  - 一份有关交易单据副本,以确定该笔交易是否是他们所为。以上行为称为调单。
- 调单发生后,发卡行对此交易的交易款进行冻结,等待进一步核实后才决定是否解冻。
- 若调单发生之后没有升级为拒付,则一般在交易 180 天后交易款将解冻,但某些 行业和某些发卡行可能需要更长时间才会解冻交易款。

#### 1.2. 常见调单原因

| 调单原因(中文)      | 调单原因(英文)                                          |
|---------------|---------------------------------------------------|
| 欺诈交易          | Other Fraud-Card Absent Environment               |
| 触发伪冒监控程序      | Visa Fraud Monitoring Program                     |
| 持卡人未授权        | No Authorization                                  |
| 交易清算延迟        | Late Presentment                                  |
| 错误交易代码        | Incorrect Transaction Code                        |
| 错误交易币种        | Incorrect Currency                                |
| 错误账户          | Incorrect Account Number                          |
| 错误交易金额        | Incorrect Amount                                  |
| 重复处理/已用其他方式支付 | Duplicate Processing/Paid by Other Means          |
| 无效数据          | Invalid Data                                      |
| 服务未提供或未收到商品   | Merchandise/Services Not Received                 |
| 已取消的循环交易      | Cancelled Recurring                               |
| 货物损坏/货不对版     | Not as Described or DefectiveMerchandise/Services |
| 虚假商品          | Counterfeit Merchandise                           |
| 虚假描述          | Misrepresentation                                 |
| 未收到退款         | Credit Not Processed                              |
| 已取消的商品/服务     | Cancelled Merchandise/Services                    |
| 其他            | Others                                            |

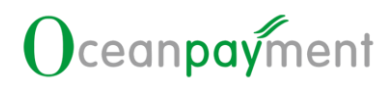

### 2. 调单处理功能介绍

1. 登录账户后台后,点击【问题管理一调单处理】,可以进入调单处理版块。

| 2             |    |                  |           |      | 15                 |        |        | 5            |                             |                        | ~                      |                        | 6            |                        |
|---------------|----|------------------|-----------|------|--------------------|--------|--------|--------------|-----------------------------|------------------------|------------------------|------------------------|--------------|------------------------|
| # 0           |    | 总资 / 问题管理 / 调单处理 |           |      |                    |        |        |              |                             |                        |                        |                        |              |                        |
|               |    | 条件筛选器            |           |      |                    |        |        |              |                             |                        |                        |                        |              |                        |
| ■ 交易查询        |    | 处理的时间            |           | •    | 2023-11-28 00:00:0 | 00     |        | to to        | 2024-01-30                  | 23:59:59               | m                      | Q畫的                    |              |                        |
| 13 海关上送       | ¢  | いたごが見ません。        |           | `    |                    |        |        |              | and the Part of the last of |                        |                        | - All Parts            |              |                        |
| <b>盒</b> 财务专区 | <  | 10-14-9321910    |           | _    | 不中道和中國的            |        |        |              | 国力和445%4F                   | 7                      |                        | 和相                     |              |                        |
| (3) 現行幼舗構式    | 4  | 请选择支付方式          |           | -    | 调单取消               |        |        | •            |                             |                        |                        |                        |              |                        |
|               |    |                  |           |      |                    |        |        |              |                             |                        |                        |                        |              |                        |
|               |    | 订单信息             |           |      |                    |        |        |              |                             |                        |                        |                        |              |                        |
| ■ 消息中心        |    | <b>上</b> 下部      |           |      |                    |        |        |              |                             |                        |                        | 搜索                     |              | ٩                      |
| % LINK管理      | ۲. | 支付ID ≑           | 账户订单号 ♥ 👔 | 邮箱 ¢ |                    | 调单金额 ♥ | 异常类型   | 处理状态 ♦       | 调单取消                        | 交易时间 ♥                 | 调单时间 ♥                 | 回复截止时间 🕈               | 支付方式 ♥       | 处理时间 \$                |
|               |    |                  |           |      |                    |        | ÷      |              | ÷                           |                        |                        |                        |              |                        |
|               |    |                  |           |      |                    |        | 调单     | 未申请调单撤<br>销  | 否                           | 2024-01-09<br>11:25:16 | 2024-01-30<br>14:52:13 | 2024-01-30<br>18:00:00 | Credit Card  | 2024-01-30<br>14:52:13 |
| ≍ 追款管理        | ۲. | >                |           |      |                    |        | 御中     | 未申请福单撤       | 是                           | 2024-01-05             | 2024-01-05             | 2024-01-05             | Credit Card  | 2024-01-05             |
| 34风控管理        | ¢  |                  |           |      |                    |        | _      | 89           |                             | 17:30:55               | 17:37:54               | 18:00:00               |              | 17:37:54               |
| (2) 向助管理      | -  | 2                |           |      |                    |        | 調車     | 未申请福単撤<br>销  | 杳                           | 2023-12-20<br>18:53:36 | 2023-12-20<br>19:04:57 | 2023-12-20<br>18:00:00 | Credit Card  | 2023-12-20<br>19:04:57 |
|               | 2  | >                |           |      |                    |        | 「「「「」」 | 未申请调单撤       | 否                           | 2023-12-20             | 2023-12-20             | 2023-12-20             | Credit Card  | 2023-12-20             |
| 网站主规          |    |                  |           |      |                    |        | 777.00 | 91           |                             | 18:39:39               | 18:46:21               | 18:00:00               | Courts Court | 18:46:21               |
| 客诉处理          |    | ,                |           |      |                    |        | 6445   | 不平道 词甲版<br>销 | 洭                           | 14:46:07               | 14:54:03               | 18:00:00               | Credit Card  | 14:54:03               |
| 争议处理          |    | s                |           |      |                    |        | 調印     | 未申请调单撤<br>約  | 是                           | 2023-11-29             | 2023-12-04             | 2023-12-20             | Credit Card  | 2023-12-04             |
|               |    |                  |           |      |                    |        |        |              |                             | 100000                 | () (00.07              | 20.00.00               |              |                        |

- 2.1. 查询
- 1. 时间:默认处理时间
  - 🔪 交易时间:此交易发生的时间
    - 调单时间:此交易发生调单的时间
  - > 回复截止时间:此交易可以提交调单撤销信的最后时间

> 处理时间: Oceanpayment 完成处理的时间

| ą | 5. 件筛选器 |   |                                          |   |    |                     |          |        |
|---|---------|---|------------------------------------------|---|----|---------------------|----------|--------|
| [ | 处理时间 *  |   | 2023-11-28 00:00:00                      | 1 | to | 2024-01-27 23:59:59 | <b>m</b> | Q查询    |
|   | 交易时间    |   | <b>中</b> 中 街 国 田 御 道                     |   |    | 诸许招终端导              | -        | 中区的    |
|   | 调单时间    | 1 | 1-1-1-1-2-0-1-1-2-1-1-1-1-1-1-1-1-1-1-1- |   |    | H3C2140-CM0.2       |          | APTD . |
|   | 回复截止时间  |   | 调单取消                                     |   | •  |                     |          |        |
|   | 处理时间    | ] |                                          |   |    |                     |          |        |

- 2. 账户订单号/支付 ID: 可以输入账户订单号, 或支付 ID 进行查询
  - ▶ 可以通过【红框+】输入多个账户订单号,或多个支付 ID
  - > 要么同时输入账户订单号,要么同时输入支付 ID;不能同时输入账户订单号
    - 和支付 ID
  - ▶ 多个账户订单号(或多个支付 ID)必须用【英文格式的逗号】隔开

| 正 下午好,久坐不益,站起来活动活动身子   | 账户订单号/支付ID                                 | — 🛛 × |
|------------------------|--------------------------------------------|-------|
|                        | 注:订单号之间必须以逗号扁开,最后一订单号不需要逗号,最多不能输入超过100个订单号 |       |
| 总览 / 问题管理 / 调单处理       |                                            |       |
| 条件筛选器                  |                                            |       |
| 处理时间                   |                                            |       |
| 账户订单号/支付ID             |                                            |       |
| 请选择支付方式                | 「「「「「「「」「「」」「」」(「」」)」(「」)」(「」)」(「」)」(「」    |       |
|                        |                                            |       |
| 订单信息                   |                                            |       |
| 本下載                    |                                            | /     |
| 支付ID \$ 账户订单号 \$ 邮箱 \$ |                                            |       |

- 3. 处理状态: 查看调单订单的处理状态
  - 已申请调单撤销:此笔交易已在后台提交【申请调单撤销】的资料
  - 未申请调单撤销:此笔交易未在后台提交【申请调单撤销】的资料
  - 无需处理:调单金额为0;或调单更新时,回复截止时间已过期(也就是无需处理的调单订单,主要是 Klarna 的调单数据)
    - 已退款:此笔交易有退款记录

| • | 处理状态    |   | - | Ď   |
|---|---------|---|---|-----|
|   | 处理状态    |   |   |     |
|   | 已申请调单撤销 |   |   | ő   |
|   | 未申请调单撤销 |   |   | 5   |
|   | 无需处理    |   |   |     |
|   | 已退款     |   |   | ć   |
|   |         | 0 |   | - C |

- 4. 终端号: 多选, 可以查询多个终端号
- 5. 邮箱:不区分大小写,精准查询
- 6. 支付方式:可以选择同时选择多个支付方式
- 7. 调单取消: 是/否

#### 2.2. 待处理提醒

| 2 | 0                      |          |      |                 | ŝ                     |         | 6       | 2          | 0                   | ř.                  |                     | (           | e la                |
|---|------------------------|----------|------|-----------------|-----------------------|---------|---------|------------|---------------------|---------------------|---------------------|-------------|---------------------|
|   | 总法 (问题管理 ) 調单处理        |          |      |                 |                       |         |         |            |                     |                     |                     |             |                     |
|   | 条件等远器                  |          |      |                 |                       |         |         |            |                     |                     |                     |             |                     |
|   | 松珊时间                   |          |      | 2023-11-28 00:0 | 0.00                  |         | to to   | 2024-01-27 | 23:59:59            | =                   | QIER                |             |                     |
|   | 服户订单导支付印               |          |      | 未申请或单批明         |                       |         |         | 请法探线调制     | 5                   | •                   | 8540                |             |                     |
|   | 请选择支付方式                |          | •    | 调单取消            |                       |         | •       |            |                     |                     |                     |             |                     |
| * |                        |          |      |                 |                       |         |         |            |                     |                     |                     |             |                     |
|   | 订单值度                   |          |      |                 |                       |         |         |            |                     |                     |                     |             |                     |
|   | ATE                    |          |      |                 |                       |         |         |            |                     |                     | 按用                  |             | 9                   |
|   | 支付1D ≑                 | 账户订单号 \$ | 邮前 * |                 | 调单会颁拿                 | 异党类型 \$ | 处理状态 \$ | 問筆取活 \$    | 交易时间 \$             | 間单时间 \$             | 回复截止时间中             | 支付方式 🕈      | aread +             |
|   |                        |          |      |                 |                       | 23.02   | 未申请调单撤销 | #          | 2024-01-05 17:30:55 | 2024-01-05 17:37:54 | 2024-01-05 18:00:00 | Credit Card | 2024-01-05 17:37:54 |
|   |                        |          |      |                 | -                     | 2010    | 未申请调单报的 | 8          | 2023-12-20 18:53:36 | 2023-12-20 19:04:57 | 2023-12-20 18:00:00 | Credit Card | 2023-12-20 19:04:57 |
|   | ALC: NO DESCRIPTION OF |          |      |                 | and the second second | 200     | 未申请周单撤销 | 否          | 2023-12-20 18:39:39 | 2023-12-20 18:46:21 | 2023-12-20 18:00:00 | Credit Card | 2023-12-20 18:46:21 |
|   | A REAL PROPERTY AND A  |          |      | -               | 1.00                  | 100     | 未由清清单股纳 | 是          | 2023-12-08 14:46:07 | 2023-12-08 14:54:03 | 2023-12-08 18:00:00 | Credit Card | 2023-12-08 14:54:03 |
|   |                        |          |      |                 |                       | 6244    | 末中透過单胞的 | M          | 2023-11-29 19:47:02 | 2023-12-04 17:39:07 | 2023-12-20 23:59:59 | Credit Card | 2023-12-04 17:39:07 |
|   |                        |          |      |                 |                       | 104     | 未申请调单限纳 | 百          | 2023-08-21 17:26:02 | 2023-11-30 17:52:56 | 2023-12-30 18:00:00 | Credit Card | 2023-11-30 17:52:56 |
|   |                        | -        | -    |                 | 1.000                 | 8949    | 未申请清单撤纳 | 8          | 2023-10-07 14:27:46 | 2023-11-28 18:09:50 | 2023-11-28 18:00:00 | Credit Card | 2023-11-28 18:09:50 |
|   | ##28/6#                |          |      |                 | 10.                   |         |         |            |                     | in the second       |                     |             |                     |

- 点击上图【调单处理,或红色字】,可以查看【调单处理】全部【未申请调单撤 销】、【未退款】状态订单。
- 对【条件筛选器】进行重新选择后,点击【查询】可以按更新后的查询条件查询数据。

#### 2.3. 下载

| 信息       |             |      |                                      |                  |                 |                        |                        |                        |             |                           |
|----------|-------------|------|--------------------------------------|------------------|-----------------|------------------------|------------------------|------------------------|-------------|---------------------------|
| 下载       |             |      |                                      |                  |                 |                        |                        | 搜索                     |             | ٩                         |
| 付ID \$   | 账户订单号 \$    | 邮箱 🕈 | 调单金<br>额 \$                          | 异常类型 处<br>◆ ◆    | 理状态 调单<br>消     | ¥取 交易时间 \$<br>\$       | 调单时间 🕈                 | 回复截止时间 🕈               | 支付方式 🕈      | 处理时间 \$                   |
|          |             |      |                                      | 调单无              | 需处理 是           | 2024-01-04<br>10:05:06 | 2024-01-08<br>11:41:40 | 2024-01-15<br>18:00:00 | Credit Card | 2024-01-08<br>16:13:43    |
|          |             |      |                                      | <b>调单</b> 已<br>単 | 申请调 否<br>撤销     | 2024-01-05<br>10:28:06 | 2024-01-05<br>15:41:45 | 2024-01-31<br>18:00:00 | Credit Card | 2024-01-05<br>15:41:45    |
| 有2条信息    |             |      |                                      |                  |                 |                        | < < 1 > »              | 10条/页 🗸                |             |                           |
| 4.       | 安退款<br>款:表示 | 接受此筆 | 。<br>《调单,后                           | 时提               | 交—≙             | <b>各退款</b> 日           | 申请。                    |                        |             |                           |
| 0        |             | 2    | Ő                                    |                  | Č               |                        |                        | 10cm                   |             | 2                         |
| 6        |             |      |                                      | 2 处理状态;          | 调单取消            | 交易时间 ♥                 | 调单时间 🕈                 | 回复截止时间;                | ; 支付方式;     | \$ 处理时间 \$                |
| €        | 账户订单号 \$ 邮箱 | \$   | 周半立訳▼ 井市大9                           |                  | *               |                        |                        |                        |             |                           |
| €<br>• ◆ | 账户订单号 参 邮箱  | \$   | ···································· | 未申请调单<br>销       | <b>、</b><br>撤 是 | 2024-01-05<br>17:30:55 | 2024-01-05<br>17:37:54 | 2024-01-05<br>18:00:00 | Credit Ca   | rd 2024-01-05<br>17:37:54 |

1. 点击【下载】,可以下载查询到的结果

> 如上图:接受退款,点击"接受退款"可以对这笔交易进行退款。"接受退款不受"回

复截止时间"的限制,即使超过回复截止时间,也可以对这笔调单交易进行退款。
若在回复截止时间之前:既没有提交【接受退款】,没有提交【申请调单撤销】,默认接受此笔调单。可能有拒付风险,若发生拒付,银行除扣除交易款外,还需要额外收取拒付处理费。

- ▶ 调单通知未及时处理的订单, Amex 将直接升级为拒付订单; 需要商户需要及时处 理调单, 以避免拒付。
- 调单通知未及时处理的订单, Discover 若发生拒付,不再支持拒付申诉提交;需 要商户需要及时处理调单,以避免损失。
- Discover 的调单若要【接受退款】,请在 Discover 调单发生后的 30 天内处理,超过 30 天不支持【接受退款】。

#### 2.5. 申请调单撤销

撤销调单申请信: 向银行提交调单撤销的相关材料,申请撤销调单。

1. 点击"申请调单撤销信"

| 支付ID ≑    | 账户订单号 \$ 邮箱 \$                           | 调单金额<br>◆ | 异常类型<br>◆ | 处理状态 \$     | 调单取消<br>◆ | 交易时间 ♦                 | 调单时间 🕈                 | 回复截止时间 🕈               | 支付方式 ≑      | 处理时间 \$                |
|-----------|------------------------------------------|-----------|-----------|-------------|-----------|------------------------|------------------------|------------------------|-------------|------------------------|
|           |                                          |           | 调单        | 未申请调单撤<br>销 | 是         | 2023-11-29<br>19:47:02 | 2023-12-04<br>17:39:07 | 2023-12-20<br>23:59:59 | Credit Card | 2023-12-04<br>17:39:07 |
| 更多操作: 接受) | 日本 日本 日本 日本 日本 日本 日本 日本 日本 日本 日本 日本 日本 日 | 地信息       |           |             |           |                        |                        |                        |             |                        |

2. 根据调单原因,选择对应调单证明资料

| A) (9                            |                                | (7) <sup>*</sup>     |                        |               |          | 11.5  |
|----------------------------------|--------------------------------|----------------------|------------------------|---------------|----------|-------|
| 详细说明及上传证明材料(*为必填项。)              |                                |                      |                        |               |          |       |
| ☑ 商品或服务与描述相符(商品在网站)              | 上的描述内容和图片) *                   |                      |                        |               |          |       |
| 调单撤销示例文字说明:Merchandise           | e or Service matched what wa   | s described.Mercha   | andise or Service mate | ched what was |          |       |
| described on the website. Please | find the website description 8 | & pictures of the ac | tual products below:   |               | 点击上传文件 😯 | 未上传文件 |
|                                  |                                |                      |                        |               |          |       |
|                                  |                                |                      |                        |               |          |       |
|                                  |                                |                      |                        |               |          |       |
|                                  |                                |                      |                        |               |          |       |
| ~~~~                             |                                | 01                   |                        |               | 27       | 01    |
|                                  | 田田林林二石                         | 文字沿明                 | 白马去雨                   | 田田本本出         |          | 二周六字  |
| <b>5.</b> 兀仦总击小例,                | <b>呵</b> 甲 111 印 小 例           | 义子 呪 明,              | 日幼获取                   | <b>炯</b> 甲抓用/ | 小例,开刈    | 小例又子  |

进行补充

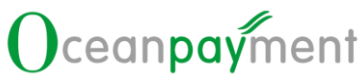

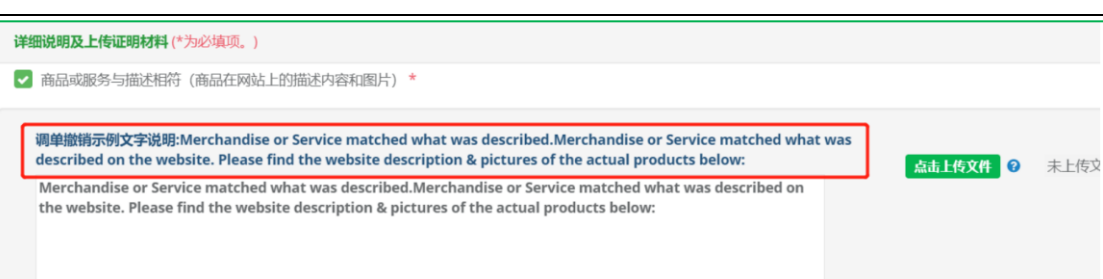

#### 4. 上传证明文件 (仅支持图片格式)

| 详细说明及上传证明材料(*为必填项。)                                                                                                    |                                                                                                    |                              |
|----------------------------------------------------------------------------------------------------|----------------------------------------------------------------------------------------------------|------------------------------|
| 🔽 商品或服务与描述相符 (商品在网站上的描述内容和                                                                                                    | 图片) *                                                                                                    |                              |
| 调单撤销示例文字说明:Merchandise or Service m<br>described on the website. Please find the web<br>Merchandise or Service matched what was de<br>the webrite. Please find the webrite descripti | atched what was described.Merchandise or Service matched what<br>ite description & pictures of the actual products below:<br>scribed.Merchandise or Service matched what was described on<br>we & nictures of the actual product below: | was<br><b>点击上传文件 ②</b> 未上传文件 |
| the website. Flease find the website description                                                                                                    | © 打开                                                                                                    | ×                            |
|                                                                                                    | ← → ~ ↑ ■ > 此电脑 > 图片 > ~ ひ                                                                                                    |                              |
|                                                                                                    | 组织 * 新建文件夹                                                                                                    | 📼 · 💷 🕜                      |
| 所次商品与订单一致(订单详情、出库单、物质发<br>商户对退货和取消政策进行了有效的批需(退款退货<br>服务已送达/商品已签收。(申诉示例适用实物电商<br>设有收到顾客的取消申请。<br>商品或服务公看款给                                                                            | ■ 卓面<br>★ 下载<br>★ 下载<br>☆<br>☆<br>☆<br>★<br>本<br>★<br>★<br>★<br>★<br>★<br>★<br>★<br>★<br>★<br>★                                                                                                    |                              |
| 商品没有损坏                                                                                                    | ▲ 合同-Galaxy Exc                                                                                                    |                              |
| 商品或服务的质量与描述相符<br>性上 1 土处丽兴硕生进行俱近                                                                                                    | 文件名(N): ~                                                                                                    | 自定义文件                        |

5. 完成所有必填项(其他选项可根据实际情况进行提交),点击提交可完成【申请调单

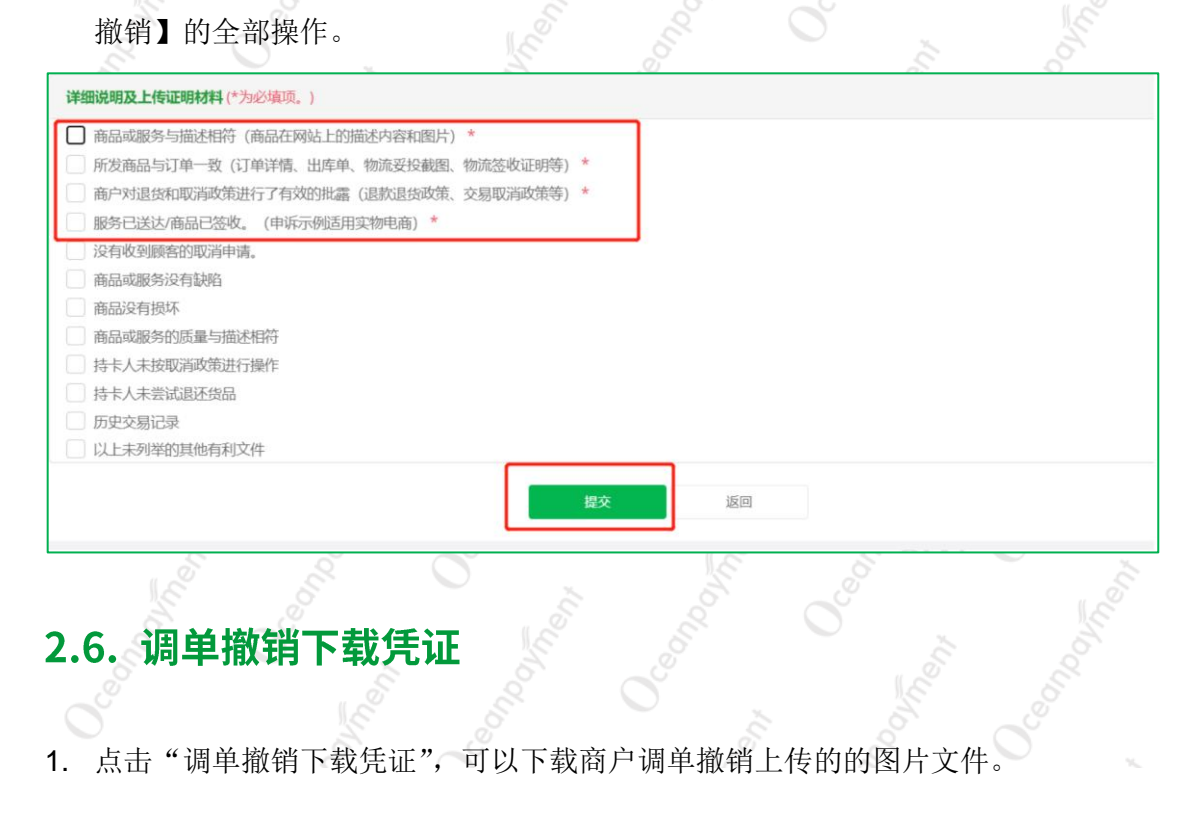

| 支付ID ≑     | 账户订单号 🕈      | 邮箱 ≑ | 调单金额<br>令 | 异常类型<br>◆ | 处理状态 \$     | 调单取消<br>令 | 交易时间 🕈                 | 调单时间 🕈                 | 回复截止时间 ≑               | 支付方式 🕈      | 处理时间 \$                |
|------------|--------------|------|-----------|-----------|-------------|-----------|------------------------|------------------------|------------------------|-------------|------------------------|
| 3          |              |      |           | 调单        | 已申请调单撤<br>销 | 否         | 2023-12-27<br>15:49:25 | 2024-01-29<br>18:48:54 | 2024-02-10<br>18:00:00 | Credit Card | 2024-01-29<br>18:48:54 |
| 更多操作: 接受退款 | 中请调单撤销 调单撤销下 | 載凭证  |           |           |             |           |                        |                        |                        |             |                        |
| 0          | C'           |      | 1         | Ň         | ć           | 5         |                        |                        | 1                      | A           |                        |

- 2.7. 风控信息
- 1. 点击"风控信息",可以查看此笔交易的交易和风控的详情。

| - 01<br>-    |              | 6    | ~~~~~~~~~~~~~~~~~~~~~~~~~~~~~~~~~~~~~~~ | 7         |             |           |                        | 1.0                    | ×                      | S           |                        |
|--------------|--------------|------|-----------------------------------------|-----------|-------------|-----------|------------------------|------------------------|------------------------|-------------|------------------------|
| 支付ID ≑       | 账户订单号 ♦      | 邮箱 ◆ | 调单金额<br>◆                               | 异常类型<br>◆ | 处理状态 \$     | 调单取消<br>◆ | 交易时间 ♥                 | 调单时间 🗢                 | 回复截止时间 🕈               | 支付方式 🗢      | 处理时间 \$                |
| Ŭ            |              |      |                                         | 调单        | 已申请调单撤<br>销 | 否         | 2023-12-27<br>15:49:25 | 2024-01-29<br>18:48:54 | 2024-02-10<br>18:00:00 | Credit Card | 2024-01-29<br>18:48:54 |
| 更多操作: 接受退款 申 | 请福单撤销 【 福单撤销 | 下載凭证 |                                         |           |             |           |                        |                        |                        |             |                        |

#### 2.8. Klarna 调单交易

 Klarna 调单交易在【调单处理】版块无需处理,更多操作内容为空。商户在【争 议处理】版块处理 Klarna Dispute 相关的订单。

| 2 | -       | 16     |            |      |       | 10        |           |             |           | 05                     |                        |                        | \           |                        |
|---|---------|--------|------------|------|-------|-----------|-----------|-------------|-----------|------------------------|------------------------|------------------------|-------------|------------------------|
| l | 支付ID ≑  |        | 账户订单号 ♥    | 邮箱 🗢 |       | 调单金额<br>◆ | 异常类型<br>◆ | 处理状态 \$     | 调单取消<br>◆ | 交易时间 🗢                 | 调单时间 \$                | 回复截止时间 🕈               | 支付方式 \$     | 处理时间 🕈                 |
|   | v       |        |            |      |       |           | 调单        | 已申请调单撤<br>销 | 否         | 2023-12-27<br>15:49:25 | 2024-01-29<br>18:48:54 | 2024-02-10<br>18:00:00 | Credit Card | 2024-01-29<br>18:48:54 |
| l | 更多操作: 报 | 受退款 申请 | 局单撤销 【调单撤销 | 下載見证 | 國风控信息 | l i       |           |             |           |                        |                        |                        |             |                        |
| l | č       |        |            |      |       |           | 调单        | 未申请调单撤<br>销 | 是         | 2024-01-05<br>17:30:55 | 2024-01-05<br>17:37:54 | 2024-01-05<br>18:00:00 | Credit Card | 2024-01-05<br>17:37:54 |
|   | 更多操作:   |        |            |      |       |           |           |             |           |                        |                        |                        |             |                        |

#### 3. 调单撤销信资料要求

#### 3.1. 信息正确且完整

点击【申请调单撤销】,即进入【调单撤销资料】提交界面。如下【交易信息】与 【收货信息】,请点击【修改】按钮,将对应信息填写正确与完整。

| 1 mm 00 | and the part of the part of th |
|---------|----------------------------------------------------------------------------------------------------|
| 昌理 /    | #il-lext.th                                                                                                    |

| 息沈 / 阿爾曾羅 / 調神处理 |                        |    |                   |                                               |  |  |  |  |
|------------------|------------------------|----|-------------------|-----------------------------------------------|--|--|--|--|
| 调单撤销资料           |                        |    |                   |                                               |  |  |  |  |
| 订单信息             |                        |    |                   |                                               |  |  |  |  |
| 支付ID             | 1 50                   |    | 交易网站              | http://www.send.php                           |  |  |  |  |
| ECI值             | 02                     |    | 交易金额              | USD 0.01                                      |  |  |  |  |
| 交易类型             | Purchase               |    | 调单金额              | USD 0.01                                      |  |  |  |  |
| 交易时间             | O 2020-04-13 20:26:47  |    | 调单原因              | Cardholder Does Not Recognize the Transaction |  |  |  |  |
| 交易邮箱             | , , .t.con             |    |                   |                                               |  |  |  |  |
| 交易信息             |                        | 梯改 | 收货信息              | 権政                                            |  |  |  |  |
| 姓名: firstName    | 姓名: firstName lastName |    |                   | 姓名: firstName lastName                        |  |  |  |  |
| 卡号: 523649**     | *7430                  |    | 联系方式: 1380013800  |                                               |  |  |  |  |
| IP地址: 119.139    | .196.66                |    | <b>邮编:</b> 518000 |                                               |  |  |  |  |
| 国家: US           |                        |    | 国家: US            |                                               |  |  |  |  |
| 州: MA            | <b>Н:</b> МА           |    |                   | <del>湘</del> : MA                             |  |  |  |  |
| 城市: city         |                        |    | 城市: city          | 城市: city                                      |  |  |  |  |
| 地址: address      |                        |    | 地址: addre         | 地址: address                                   |  |  |  |  |

#### 3.2. 撤销调单材料要求使用英文

因收单银行的工作语言为英文,所以商户提交的撤销调单材料除了持卡人填写的 >真实信息外,撤销调单材料尽量使用英文。请不要使用中文。

#### 3.3. 更全面的资料提交

调单撤销信线上化升级后,不仅提供了更全面的调单撤销信资料选择,也对提供  $\triangleright$ 了对应调单撤销示例文字供商户使用。可参照如下图示:

|                                                                                                    | 1                     |
|----------------------------------------------------------------------------------------------------|-----------------------|
| 详细说明及上传证明材料(*为必填项。)                                                                                                    |                       |
| ☑ 商品或服务与描述相符(商品在网站上的描述内容和题片) *                                                                                                    |                       |
| 调单置指示例文字说明:Merchandise or Service matched what was described.Merchandise or Service matched what was described on the website. Please find the website description & pictures of the actual products below: | <b>应由上传文件</b> ② 未上传文件 |
|                                                                                                    |                       |
| □ 所发商品与订单一致(订单评博、出库单、物流妥投截图、物流签改证明等)*                                                                                                    |                       |
| 商户对退货和取消政策进行了有效的批蠹(退款退货政策、交易取消政策等)*                                                                                                    |                       |
| 服务已送达/商品已签收。(申诉示例适用实物电商)*                                                                                                    |                       |
| 没有权望顺音的取消申请。<br>第2月初望顺音的取消中请。                                                                                                    |                       |
| 商品没有损坏                                                                                                    |                       |
|                                                                                                    |                       |
| 商户可根据自己的情况,提交多个洗顶,提供对应的证明                                                                                                    | 日材料(每项证明材料可提          |
| 间,当我相自己的情况,是太多于起来,是因为的星的星少                                                                                                    |                       |

供 1 一一 5 张图片)。

总之,调单撤销信资料越全面且有效,调单取消的机率越大。

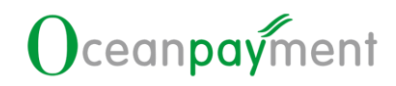

#### 3.4. 证明材料须为有效图片

证明材料必须为图片,可提供 1 一-5 张图片。图片要求清晰,单张图片控制在 3M 以内;图片内容是调单撤销相关,且为支持调单撤销申请。

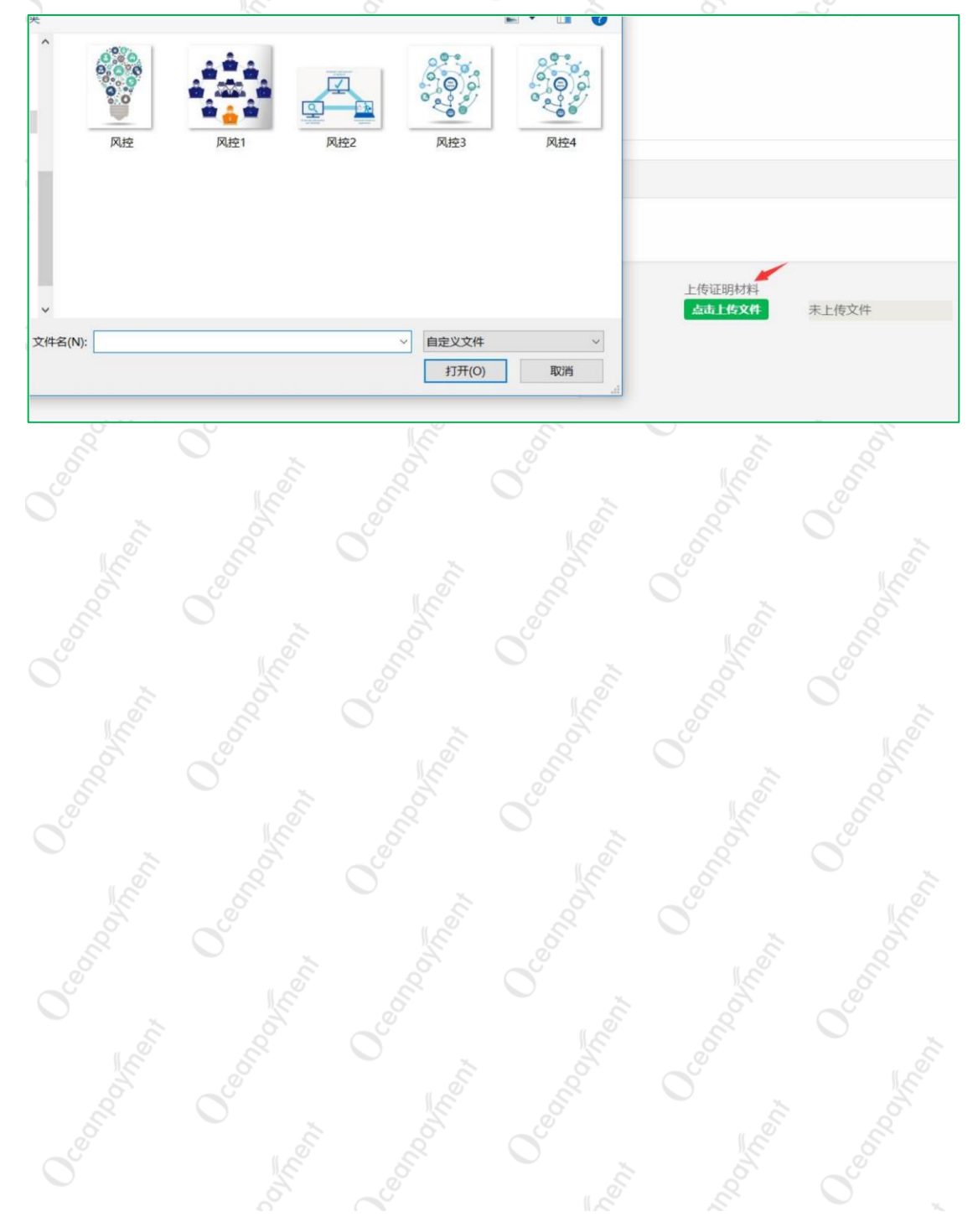

# 让全球支付更简单

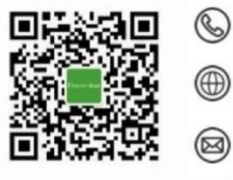

+86 4006 290 296

www.oceanpayment.com

info@oceanpayment.com.cn